## Utilizzo della funzionalità Trasforma in Repertorio

La funzionalità consente di aggiungere un documento protocollato in uno dei repertori disponibili in archivio. In questo modo si consente di inserire un documento in un repertorio in un tempo successivo alla sua registrazione.

La lista dei repertori disponibili sarà determinata sia dalle abilitazioni del singolo utente che dalla tipologia del documento (arrivo, partenza, interno, non protocollato); infatti dovrà esserci una corrispondenza esatta tra la tipologia del documento e la tipologia del repertorio.

La funzionalità può essere impostate in due modalità differenti:

- Modalità showDoc : prevede che il documento venga aggiunto al repertorio direttamente dalla fase di visualizzazione dello stesso;
- Modalità docedit ; prevede che il documento venga aggiunto al repertorio passando da una fase di modifica dello stesso.

## Modalità showDoc

Le opzioni Trasforma in Repertorio sono visibili nel menù AZIONI SUL DOC. in fase di visualizzazione di un documento.

| ELENCO                                                                                                    |                                                                                                    |                                               |                                        |                            |            |            |              |          |   |
|----------------------------------------------------------------------------------------------------|----------------------------------------------------------------------------------------------------|-----------------------------------------------|----------------------------------------|----------------------------|------------|------------|--------------|----------|---|
| SEGNATURA 🗸                                                                                                    | AZIONI SUL DOC                                                                                                    | NUOVO <del>-</del>                            | LINK 🗸                                 | ASSEGNAZIONI 🗸             | ARCHIVIO 🗸 | WORKFLOW - | FIRMA REMOTA | STAMPA 😽 |   |
|                                                                                                    | Annotazione<br>Modifica<br>Annulla<br>Foto originale                                                                        |                                               | MI INFORMATIVI - F<br>MARE IN REPERTOR | Prot n. 61 del 23/0<br>RIO | 02/2018    |            |              |          |   |
| DATI DEL DOCUMENT<br>PROTOCOLL<br>MITTI<br>OGGI<br>Trasforma in Contenzioso ADER<br>Trasforma in Documentazione Passiva NAV<br>Trasforma in Fattura Passiva<br>Trasforma in Ordine |                                                                                                    | )<br>informativi, Piazza Maggior<br>epertorio | e, 6 - 40121 BOLOGNA (BO               | ) - Italia                 |            |            |              |          |   |
| ALLE                                                                                                    | Comunicazione infragruppo                                                                                                   |                                               |                                        |                            |            |            |              |          |   |
| ARCHIVIO                                                                                                    | HIVIO CLA Richiesta Pubblicazione CLA Ricarica doc. Stampa documento Scarica allegati in formato ZIP Statesta Pubblicazione |                                               |                                        |                            |            |            |              |          |   |
| CLA<br>STATO DEL DOCUMEN<br>S',                                                                                                    |                                                                                                    |                                               |                                        |                            |            |            |              |          | À |
| ASSEGNATARI                                                                                                    |                                                                                                    |                                               |                                        |                            |            |            |              |          |   |
|                                                                                                    | RPA 3D INFORMATICA E                                                                                                    | 30LOGNA - Utente DocV                         | Nay4                                   |                            |            |            | 23/02/2018   |          | ~ |

Le opzioni di trasformazioni sono identificabili tramite il **nome del repertorio** preceduto dalla stringa **Trasforma in**. Una volta selezionata l'opzione desiderata, il sistema chiede all'utente conferma dell'operazione e in seguito a conferma il protocollo viene inserito nel repertorio e gli viene assegnata la numerazione corrispondente.

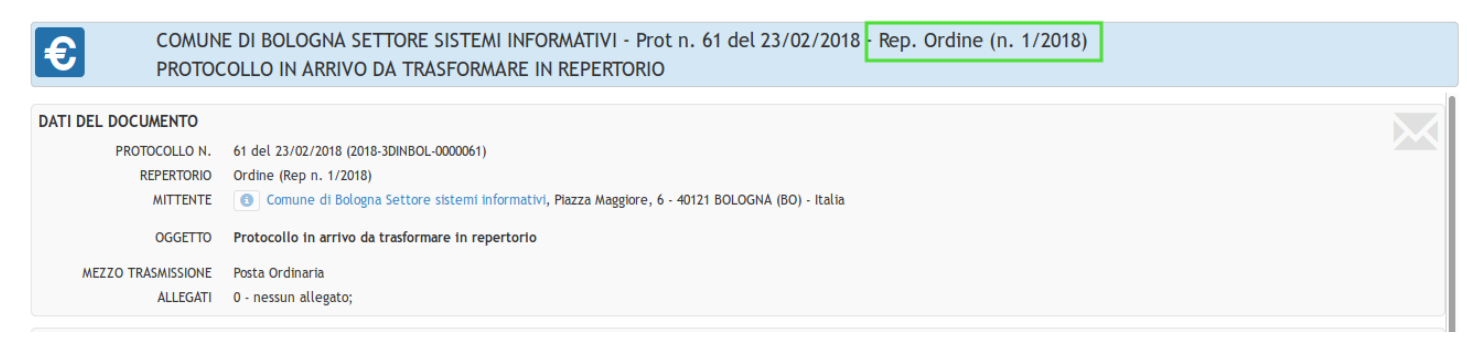

Inoltre nella storia viene aggiunta una riga corrispondente all'operazione effettuata.

| INFORM                                                                      | INFORMAZIONI DI SERVIZIO |          |                                         |                                         |                     |  |  |  |  |
|-----------------------------------------------------------------------------|--------------------------|----------|-----------------------------------------|-----------------------------------------|---------------------|--|--|--|--|
|                                                                             | ID 00117970 🔁 🖾          |          |                                         |                                         |                     |  |  |  |  |
| REGISTRAZIONE 3D INFORMATICA BOLOGNA - Utente DocWay4 23/02/2018 12:08:04   |                          |          |                                         |                                         |                     |  |  |  |  |
| PROTOCOLLAZIONE 3D INFORMATICA BOLOGNA - Utente DocWay4 23/02/2018 12:08:04 |                          |          |                                         |                                         |                     |  |  |  |  |
|                                                                             | Nascondi storia          |          |                                         |                                         |                     |  |  |  |  |
| TIPO                                                                        |                          |          | PERSONA - UFFICIO                       | OPERATORE                               | DATA                |  |  |  |  |
|                                                                             | Creazione                |          |                                         | Utente DocWay4 - 3D INFORMATICA BOLOGNA | 23/02/2018 12:08:04 |  |  |  |  |
| +1                                                                          | Assegnazione RPA         |          | Utente DocWay4 - 3D INFORMATICA BOLOGNA | Utente DocWay4 - 3D INFORMATICA BOLOGNA | 23/02/2018 12:08:04 |  |  |  |  |
| *                                                                           | Protocollazione          |          |                                         | Utente DocWay4 - 3D INFORMATICA BOLOGNA | 23/02/2018 12:08:04 |  |  |  |  |
| × .                                                                         | Visto                    |          | Utente DocWay4 - 3D INFORMATICA BOLOGNA | Utente DocWay4 - 3D INFORMATICA BOLOGNA | 23/02/2018 12:08:04 |  |  |  |  |
| ł.                                                                          | Trasformazione in re     | pertorio |                                         | Utente DocWay4 - 3D INFORMATICA BOLOGNA | 23/02/2018 12:26:17 |  |  |  |  |

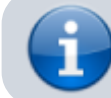

×

Tale funzionalità è attiva anche per le bozze; in questo caso però la numerazione di repertorio verrà acquisita al momento della protocollazione del documento.

## Modalità docEdit

Questa modalità permette la trasformazione di un documento in un repertorio passando per la fase di modifica del repertorio in cui si sta inserendo il documento.

Questo permette all'operatore di compilare eventuali campi specifici del repertorio configurati tramite la funzionalità di campi custom o altro tipo di personalizzazione.

Le opzioni Trasforma in Repertorio sono visibili nel menù AZIONI SUL DOC. in fase di visualizzazione di un documento.

| ELENCO                                                                                                    |                                                                                       |                                               |                                                                  |                |            |            |              |              |   |  |
|----------------------------------------------------------------------------------------------------|---------------------------------------------------------------------------------------|-----------------------------------------------|------------------------------------------------------------------|----------------|------------|------------|--------------|--------------|---|--|
| SEGNATURA 😽                                                                                                    | AZIONI SUL DOC. 🗸                                                                     | NUOVO <del>-</del>                            | LINK <del>-</del>                                                | Assegnazioni 🗸 | ARCHIVIO 🗸 | WORKFLOW - | FIRMA REMOTA | STAMPA 🗸     |   |  |
|                                                                                                    | Annotazione<br>Modifica<br>Annulla<br>Foto originale                                  |                                               | MI INFORMATIVI - Prot n. 61 del 23/02/2018<br>MARE IN REPERTORIO |                |            |            |              |              |   |  |
| PROTOCOLL<br>MITTI<br>Trasforma in Contenzioso ADER<br>Trasforma in Documentazione Passiva NAV<br>Trasforma in Fattura Passiva<br>OGGI<br>Trasforma in Ordine |                                                                                       | )<br>informativi, Piazza Maggior<br>epertorio | e, 6 - 40121 BOLOGNA (BO)                                        | - Italia       |            |            |              | $\mathbf{x}$ |   |  |
| ALLE                                                                                                    | ALLE Comunicazione infragruppo                                                        |                                               |                                                                  |                |            |            |              |              |   |  |
| ARCHIVIO                                                                                                    | CHIVIO<br>CLA<br>Ricarica doc.<br>Stampa documento<br>scarica allegati in formato ZIP |                                               |                                                                  |                |            |            |              |              |   |  |
| CLA                                                                                                    |                                                                                       |                                               |                                                                  |                |            |            |              |              |   |  |
| STATO DEL DOCUMEN                                                                                                    |                                                                                       |                                               |                                                                  |                |            |            |              |              | Â |  |
| ASSEGNATARI                                                                                                    |                                                                                       |                                               |                                                                  |                |            |            |              |              | 2 |  |
|                                                                                                    | RPA 3D INFORMATICA E                                                                  | OLOGNA - Utente Doc                           | :Way4                                                            |                |            |            | 23/02/2018   | <u></u>      | ~ |  |

Le opzioni di trasformazioni sono identificabili tramite il **nome del repertorio** preceduto dalla stringa **Trasforma in**. Una volta selezionata l'opzione desiderata, il sistema chiede all'utente conferma dell'operazione e in seguito a conferma viene visualizzata la **pagina di modifica** del repertorio per consentire all'utente di inserire eventuali campi standard o personalizzati:

|          | SALVA ANNULLA                 |                                             |                                                                                                   |   |                      |              |                |          |  |
|----------|-------------------------------|---------------------------------------------|---------------------------------------------------------------------------------------------------|---|----------------------|--------------|----------------|----------|--|
|          | CONTENZIOSO ADER - T          | RASFORMAZIONE IN REPERTORIO                 |                                                                                                   |   |                      |              |                |          |  |
| DATU     |                               |                                             |                                                                                                   |   |                      |              |                |          |  |
| DAIL     | PROTOCOLLON                   | 62 dol 23/02/2018 (2018 301NBOL 000062)     |                                                                                                   |   |                      |              |                |          |  |
|          | PROTOCOLLO N.                 | 62 det 25/02/2018 (2018-50/000002)          |                                                                                                   |   |                      |              |                |          |  |
|          | DATA DOC.                     | Posta Ordinaria                             | -                                                                                                 |   | PROT. MITTENTE       |              |                |          |  |
|          | MITTENTE                      | Comuno di Pologna Sattara sistemi informat  | ini Piazza Maggioro 6 40121 ROLOCN                                                                |   |                      |              |                |          |  |
|          | MITCHTE                       | comune of bologna sectore sistemi informati | Comune di bologna settore sistemi informativi, Piazza Maggiore, 6 - 40121 buluusika (bU) - italia |   |                      |              |                |          |  |
|          | OGGETTO                       | Protocollo da trasformare in Repertorio     |                                                                                                   |   |                      |              |                |          |  |
|          | ALLEGATO                      | 0 - nessun allegato                         |                                                                                                   |   |                      |              |                |          |  |
|          | VOCE DI INDICE                |                                             |                                                                                                   | Q |                      |              |                |          |  |
|          | * CLASSIF.                    | Q III                                       | I/1 - Amministratore Delegato                                                                     |   | cc                   | ONSERVAZIONE | Da assegnare 🚽 |          |  |
|          | VISIBILITÀ                    | Pubblico 💌                                  |                                                                                                   |   |                      |              |                |          |  |
| CONT     | ENZIOSO                       |                                             |                                                                                                   |   |                      |              |                | 0        |  |
|          | * TIPO ATTO INTRODUTTIVO      | •                                           | -                                                                                                 |   |                      |              |                | <b>U</b> |  |
|          | * AUTORITÀ GIUDIZIARIA ADITA  |                                             |                                                                                                   | Q | Campi personalizzati |              |                |          |  |
|          | * CODICE FISCALE CONTRIBUENTE |                                             |                                                                                                   |   |                      |              |                |          |  |
|          | ATTO IMPUGNATO                | -+ * *                                      |                                                                                                   |   |                      |              |                |          |  |
|          | TIPO ÁTTO IMPUGNÁTO           | •                                           |                                                                                                   |   |                      |              |                |          |  |
|          | NUMERO ÁTTO IMPUGNÁTO         |                                             |                                                                                                   |   |                      |              |                |          |  |
|          | LEGALE DI CONTROPARTE         | -+ * *                                      |                                                                                                   |   |                      |              |                |          |  |
|          | CODICE FISCALE                |                                             |                                                                                                   |   |                      |              |                |          |  |
|          | NOMINÁTIVO                    |                                             |                                                                                                   |   |                      |              |                |          |  |
|          | INDIRIZZO PEC                 |                                             |                                                                                                   |   |                      |              |                |          |  |
| <u> </u> |                               |                                             |                                                                                                   |   |                      |              |                |          |  |

×

Terminata l'operazione di inserimento dei dati, l'utente può procedere al salvataggio tramite il pulsante **Salva** che completa l'inserimento nel repertorio e assegnandone la relativa numerazione.

Nel caso in cui il repertorio di destinazione risulti in bozza, sarà presente uno specifico pulsante attraverso il quale ripristinare il documento al suo stato originale.